## **TRENDNET**<sup>®</sup> User's Guide

DAET

### 1-Port Serial to IP Ethernet Converter

TU-S9E

#### Content

| 1 | Overview                            | 3   |
|---|-------------------------------------|-----|
| 2 | Features                            | 3   |
| 3 | Usage                               | 3   |
|   | 3.1 Product Interface and Pinout    | 3   |
|   | 3.2 Software                        | . 4 |
|   | 3.2.1 Install Configuration Utility | 5   |
|   | 3.2.2 Software Interface            | 6   |
|   | 3.3 Device Management               | 7   |
|   | 3.3.1 System Settings               | 9   |
|   | 3.3.2 Search                        | 10  |
|   | 3.3.3 IP Search                     | 12  |
|   | 3.3.4 Device Setup                  | 12  |
|   | 3.3.5 Web Browser                   | 15  |
|   | 3.3.6 Firmware Upgrade              | 19  |
|   | 3.4 Virtual Serial Port             | 20  |
|   | 3.5 Device Monitor                  | 23  |
|   | 3.6 DHCP Server                     | 2 5 |
|   | 3.7 TFTP Monitor                    | 26  |
|   | 3.8 COM Port Terminal               | 27  |
| 4 | I. TCP Test Tool                    | 31  |
|   | 4.1 Configuration                   | .32 |
|   | 4.2 TCP Client Communications       | .34 |
|   | 4.3 TCP Server Communications       | .35 |
| [ | 5. Restore factory settings         | .36 |

#### 1 Overview

Easily connect TU-S9E devices using the 9 pin interface to your network which can be conveniently placed next to your serial equipment. This device server supports maximum 921.6Kbps for the RS232 serial interface. Provided for remote control, monitoring and data communication. It is ideal for POS, factory automation and building automation field.

#### 2 Features

- Remotely connect and configure your serial device over the network
- Easy setup with software or web browser
- Works as virtual serial port, DHCP and TFTP server
- Rugged metal housing
- Software utility included

#### 3 Usage

#### 3.1 Product Interface and Pinout Definition

| RS232/M(DB9 Male) | Pin2 | Pin3 | Pin5 |
|-------------------|------|------|------|
| Signal Name       | RX   | ТХ   | GND  |

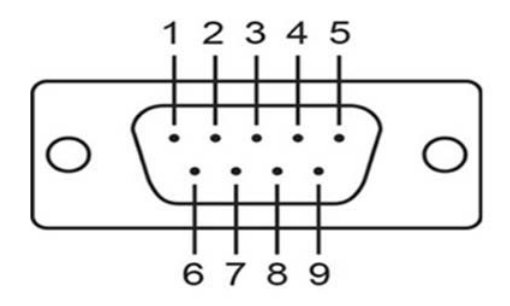

#### 3.2 Software

The AXR2E Configuration Utility is a Windows program. It consists of necessary tools that you can use to help manage your TU-S9E application products.

The AXR2E Configuration Utility contains the following tools:

- (1) Device Management tool: enable you to remotely manage TU-S9E device servers.
- (2) Virtual Serial Port tool: enable you to manage virtual serial ports on the host PC.
- (3) Device Monitor tool: enable you to monitor the status of TU-S9E device servers.
- (4) DHCP Server tool: enable a TU-S9E device server to get a dynamic IP address when operating at the DHCP-enabled mode.
- (5) TFTP Server tool: enable a TU-S9E device server to download the new firmware from the TFTP server.
- (6) COM Port Terminal tool: supports two RS-232 port terminals to make it easier for you to develop or test your TU-S9E application products.

#### 3.2.1 Install AXR2E Configuration Utility

- Step 1: On the 32-bit Windows environment, run AXR2E\_x86.exe, and then the main window will appear as the following figure. (Note: on a 64-bit Windows environment, you should run AXR2E\_x64.exe).
- Step 2: If there are more than one network interface (multiple IP addresses), AXR2E configuration utility will pop up a dialog as below and request you to choose one IP address to be used for management.

| Selecting a network interface                                                            |          |  |  |  |  |  |  |
|------------------------------------------------------------------------------------------|----------|--|--|--|--|--|--|
| Multiple network interfaces are detected!<br>Please select a network interface properly: |          |  |  |  |  |  |  |
| Network Interface                                                                        | •        |  |  |  |  |  |  |
|                                                                                          | Continue |  |  |  |  |  |  |

#### 3.2.2 Software Interface

| <u>F</u> ile <u>V</u> iew <u>H</u> elp |              |                   |              |        |      |          |                      |             |              |
|----------------------------------------|--------------|-------------------|--------------|--------|------|----------|----------------------|-------------|--------------|
| <u>21</u> 20 🔋 🖬 👻                     |              |                   |              |        |      |          |                      |             |              |
| Device Management                      | System       | Search            | Device Setup | Reboo  | ot   | Firmware | Use External Browser |             |              |
| Virtual Serial Port                    | Setting      | IP Search         | Web Browser  | Restor | re   | Upgrade  | 🗆 Search A           | After Appli | cation Start |
| M Device Monitor                       | Status h     | dle               |              |        |      |          |                      |             |              |
| DHCP Server                            | Devices List |                   |              |        |      |          |                      |             |              |
| TFTP Server                            | NO.          | Device Name       | MAC Add      | ress   | DHCP | IP       | Port                 | Mode        | Status       |
| COM Port Terminal                      |              |                   |              |        |      |          |                      |             |              |
| Virtual COM Ports                      |              | •                 |              |        |      |          |                      |             |              |
|                                        |              | -                 |              |        |      |          |                      |             |              |
| l T                                    |              |                   |              |        |      |          |                      |             |              |
| <                                      | <            |                   |              | 1111   |      |          |                      |             |              |
| System Log                             |              |                   |              |        |      |          |                      |             |              |
| No Time                                | Message      |                   |              |        |      |          |                      |             |              |
| 1 2011-3-39-50-28                      | Application  | starts successf   | ully.        |        |      |          |                      |             |              |
| 2 2011-3-39-50-28                      | Selected ne  | etwork interface: | 10.1.2.23    |        |      |          |                      |             |              |
|                                        |              |                   |              |        |      |          | T                    |             |              |
|                                        |              |                   |              |        |      |          |                      |             |              |
| Ready                                  |              |                   |              |        |      |          |                      | N           | им 📃         |
| Menu Window                            |              | Function V        | Window       |        |      | System   | l<br>Log Wind        | o₩          |              |

The main window divides the display into three functional areas: Menu Window, Function Window and System Log Window.

- (1) Menu Window: displays supported tools and existed VSP Ports list.
- (2) Function Window: displays supported functions of a selected tool.
- (3) System Log Window: mainly displays system log messages. It is also as the function window of COM Port Terminal tool and as the internal web browser of Device Management tool.

#### 3.3 Device Management

| System<br>Setting |          | Search      | Search Device Setup Reboot Firmwar |         | Firmware           | Use External Browser |        |                            |  |  |
|-------------------|----------|-------------|------------------------------------|---------|--------------------|----------------------|--------|----------------------------|--|--|
|                   |          | IP Search   | Web Browser                        | Restore | re Upgrade 🗆 Searc |                      |        | ch After Application Start |  |  |
| Stat              | us       | Idle        |                                    |         |                    |                      |        |                            |  |  |
| Prog              | gress    |             |                                    |         |                    |                      |        |                            |  |  |
| Dev               | ices Li: | st          |                                    |         |                    |                      |        |                            |  |  |
|                   | NO.      | Device Name | MAC Address                        | DHCP    | IP                 | Port                 | Mode   | Status                     |  |  |
|                   | 1        | DSM1        | 00-0E-C6-00-00                     | Enable  | 10.1.2.10          | 5000                 | Server | Idle                       |  |  |
|                   |          |             |                                    |         |                    |                      |        |                            |  |  |
|                   |          |             |                                    |         |                    |                      |        |                            |  |  |
|                   |          |             |                                    |         |                    |                      |        |                            |  |  |

The main window provides eight functions,

- (1) System Setting: configures the Search, Restore, Reboot period.
- (2) Search: searches available device servers on the LAN.
- (3) IP Search: searches the device server with specified IP address.
- (4) **Device Setup:** configures the settings of a selected device server.
- (5) Web Browser: configures the settings of a selected device server via web browser.
- (6) **Restore**: restores the selected device server back to factory default settings.
- (7) **Reboot:** restarts the selected device server.
- (8) Firmware Upgrade: upgrades the firmware code of the selected device server.

The main window supports two parameters that you can configure:

| Parameter                      | Description                                                                           |
|--------------------------------|---------------------------------------------------------------------------------------|
| Use External Browser           | Enable / disable using the external browser to access the device server's web pages   |
| Search After Application Start | Enable / disable executing the search operation automatically after application start |

After executing the [Search] function, if any device servers are found, they will be added in the Devices List and the following information is displayed:

| Category                                                | Description                                                        |  |  |  |  |
|---------------------------------------------------------|--------------------------------------------------------------------|--|--|--|--|
| NO                                                      | Device server index in the list                                    |  |  |  |  |
| Device Name Device server name, 16 bytes maximum string |                                                                    |  |  |  |  |
| MAC Address Device server MAC address                   |                                                                    |  |  |  |  |
| DHCP                                                    | Enable or disable                                                  |  |  |  |  |
| IP                                                      | - If DHCP is enabled, dynamic IP is acquired from the DHCP server, |  |  |  |  |
|                                                         | - Or, static IP is assigned as dynamic IP.                         |  |  |  |  |
| Port                                                    | - Server mode: data packet listening port                          |  |  |  |  |
|                                                         | - Client mode: destination port                                    |  |  |  |  |
| Mode                                                    | Client or Server                                                   |  |  |  |  |
| Status                                                  | - Idle: the device server has no TCP or UDP connection.            |  |  |  |  |
|                                                         | - Connected: the device server has a TCP or UDP connection.        |  |  |  |  |

If a device server shows "Connected" status, it indicates that data transmission task is in progress. To avoid any unexpected interrupts during data transmission, the Device Management tool prohibits users from operations including device setup, reset, reboot and upgrade for those device servers which status are "Connected".

#### 3.3.1 System Setting

When click the [System Setting] button, the Setting dialog will appear,

| i imer Settii | ng      | OK     |
|---------------|---------|--------|
| Search per    | iod     | Cancel |
| 33            | (100ms) |        |
| Restore pe    | riod    |        |
| 15            | (100ms) |        |
| Reboot per    | iod     |        |
| 45            |         |        |

The Setting dialog provides two functions,

- (1) **OK**: enables the new period setting.
- (2) Cancel: cancels the new period setting.

The Setting dialog provides following parameters,

| Parameter                  | Description                   |
|----------------------------|-------------------------------|
| Search period (100ms)      | Set the search timeout period |
| Reset period (100ms)       | Set the reset timeout period  |
| Reboot period (sec / unit) | Set the reboot timeout period |

#### 3.3.2 Search

 Devices Searching

 C
 Multicast

 IP
 IP

 225.1.2.3
 255.255.255

 TTL

 1
 IP

 Loopback

When click the [Search] button, the Devices Searching dialog will appear,

The Devices Searching dialog provides two functions,

- (1) Search: starts the search operation
- (2) Cancel: cancels the search operation.

The Devices Searching dialog provides following parameters,

| Parameter | Description                                           |
|-----------|-------------------------------------------------------|
| Multicast | Search via UDP multicast packet                       |
| IP        | Multicast IP address                                  |
| TTL       | Time to live                                          |
| Loopback  | Enable/Disable loopback of outgoing multicast packets |
| Broadcast | Search via UDP broadcast packet                       |
| IP        | Broadcast IP address                                  |

**Note:** The default Multicast IP address is 225.1.2.3 in the RS-232 to Ethernet Converter demo firmware.

Step 1: In Menu Window, select Device Management tool.

- Step 2: Click the [Search] button to search available device servers on the LAN. Below figure shows an example that one device server is found.
- Step 3: The found device servers will be showed in Devices List. On the list you can acquire the device server's settings including connection type, IP address, and port number, and so on.

| File Yiew Help      |                            |                                          |                   |        |           |          |             |              |     |
|---------------------|----------------------------|------------------------------------------|-------------------|--------|-----------|----------|-------------|--------------|-----|
| <u>21</u> 20 9 🖬 🛳  |                            |                                          |                   |        |           |          |             |              |     |
| Device Management   | System                     | Search                                   | Device Setup Reb  | oot    | Firmware  | Use Ext  | ernal Brow  | /ser         |     |
| Virtual Serial Port | Setting                    | IP Search                                | Web Browser Rest  | tore   | Upgrade [ | Search / | After Appli | cation Start |     |
| M Device Monitor    | Status I                   | dle                                      |                   |        |           |          |             |              |     |
| DS DHCP Server      | Progress                   |                                          |                   |        |           |          |             |              |     |
| TS TFTP Server      | NO                         | Davias Nama                              | MAC Address       | DHCD   | ID        | Dort     | Mada        | Statua       | -   |
|                     | □ 1                        | Device Name<br>DSM1                      | 00-0E-C6-00-0B-6E | Enable | 10.1.2.22 | 5000     | Server      | Idle         |     |
| COM Port Terminal   |                            |                                          |                   |        |           |          |             |              |     |
| Virtual COM Ports   |                            |                                          |                   |        |           |          |             |              | -   |
|                     |                            |                                          |                   |        |           |          |             |              |     |
|                     |                            |                                          |                   |        |           |          |             |              | -11 |
|                     |                            |                                          |                   |        |           |          |             |              |     |
|                     |                            |                                          |                   |        |           |          |             |              |     |
|                     |                            |                                          |                   |        |           |          |             |              | -   |
|                     |                            |                                          |                   |        |           |          |             |              | =   |
| System Log          | System Log                 |                                          |                   |        |           |          |             |              |     |
| No Time             | No Time Message            |                                          |                   |        |           |          |             |              |     |
| 2011-3-3-9-50-28    | Application<br>Selected ne | starts successfull<br>work interface: 10 | y.<br>11223       |        |           |          |             |              |     |
| 2011-3-3-30-20      |                            | awork intellace. It                      |                   |        |           |          |             |              |     |
|                     |                            |                                          |                   |        |           |          |             |              |     |
|                     |                            |                                          |                   |        |           |          |             |              |     |

#### 3.3.3 IP Search

When click the [IP Search] button on main window, the IP Search dialog will appear

| IP Searching  |        |
|---------------|--------|
| IP            | Search |
| 192.9.200.101 | Cancel |

The IP Search dialog provides two functions,

- (1) Search: starts the search operation
- (2) Cancel: cancels the search operation.

The IP Search dialog provides following parameters,

| Parameter | Description                    |
|-----------|--------------------------------|
| IP        | The device server's IP address |

#### 3.3.4 Device Setup

When click the [Device Setup] button on main window, the Device Setup dialog will appear,

| evice Setup                                                                                                    |                                                                                                    |                                                                                                    | Device Seinp                                                                                                    |                                                                                                    |   |  |
|----------------------------------------------------------------------------------------------------|----------------------------------------------------------------------------------------------------|----------------------------------------------------------------------------------------------------|----------------------------------------------------------------------------------------------------|----------------------------------------------------------------------------------------------------|---|--|
| Network Setting Serial I                                                                                                    | out Setting ]                                                                                                    |                                                                                                    | Network Setting Set                                                                                                    | iel Fort Setting                                                                                     |   |  |
| Device Name<br>MAC Address<br>DHCP<br>© Staver<br>Static IP<br>Data Listening Port                                                                                                    | DSMI<br> D-0E-C0-00-00-00<br> Enable<br> 10.1.2.10<br> 5000                                                                                                    | Deta Packet Type                                                                                                    | Band Rate<br>Data Bits<br>Panity<br>Stog Bits                                                                                | 115200<br> 8<br> Vicme<br> 1                                                                         | • |  |
| C Client<br>Destination Port                                                                                                    | <b>[</b> 5000                                                                                                    | F Bacedeast<br>Multicest                                                                                                    | Flow Control                                                                                                    | Nome                                                                                                 | • |  |
| Hostnamed P (1940)<br>Netmask<br>Gotevery<br>DN3 Server<br>Izenavail Liner<br>SMTP Configuration 1<br>Domein Nence acid<br>Brown Address 1<br>To Address 1<br>To Address 2<br>To Address 3<br>Trai<br>Dvan Encologicalisation<br>Promp Server<br>Swart Encologicalisation<br>D Change | 255 255 255 0<br>192 168 0.1<br>168 95 1.1<br>100<br>Peranastero<br>com. tw<br>abitmm@axix.com.tw<br>abit1@axix.com.tw<br>abit2@axix.com.tw<br>abit2@axix.com.tw<br>abit2@axix.com.tw<br>abit2@axix.com.tw | Accessible IP Addusses<br>Exable<br>IP 1 00.0.0<br>IP 2 00.0.0<br>IP 3 00.0.0<br>IP 4 00.0.0<br>IP 4 00.0.0<br>Start Disable T | RS-485 Made<br>G:Shep<br>1: Single Iwisted<br>2: Single Iwisted<br>Darable Twisted<br>3: Double Twisted<br>3: Double Twisted | 0 <br>?eir Half-Duplex<br>?eir Half-Duplex er<br>ir Fall-Duplex (Slave)<br>Peir Fall-Duplex (Master) | 1 |  |
| Authentication Fail                                                                                                    | Disable                                                                                                    |                                                                                                    |                                                                                                    |                                                                                                    |   |  |

The Device Setup dialog provides three functions,

- (1) Save: saves the settings to a file.
- (2) Load: reads a set of settings from a file.
- (3) Submit: submits new settings.

The Device Setup dialog consists of two tabs: [Network Setting] and [Serial Port Setting].

#### 3.3.4.1 Network Setting

The [Network Setting] tab provides following parameters,

| Parameter                    | Description                                   |
|------------------------------|-----------------------------------------------|
| Device Name                  | Device identification string                  |
| MAC Address                  | Multicast IP address                          |
| DHCP                         | Enable / disable DHCP client function         |
| Server                       | Enable Server mode                            |
| Listening IP                 | Search via UDP broadcast packet               |
| Data Listening Port          | Server data packet listening port             |
| Client                       | Enable Client mode                            |
| Destination IP               | Remote host IP address                        |
| Destination Port             | Remote host listening port                    |
| ТСР                          | Transmit serial data via TCP packet           |
| UDP                          | Transmit serial data via UDP packet           |
| Multicast                    | Transmit management data via multicast packet |
| Broadcast                    | Transmit management data via broadcast packet |
| Netmask                      | Subnet mask                                   |
| Gateway                      | Gateway IP address                            |
| DNS Server                   | DNS server IP address                         |
| Transmit Timer               | Time interval to send out serial data packet  |
| Accessible IP Addresses Con- | figuration Parameters                         |

| Enable                    | Enable / disable accessible IP addresses        |
|---------------------------|-------------------------------------------------|
| IP 1                      | Accessible IP address 1                         |
| IP 2                      | Accessible IP address 2                         |
| IP 3                      | Accessible IP address 3                         |
| IP 4                      | Accessible IP address 4                         |
| SMTP Configuration Parame | ters                                            |
| Domain Name               | The SMTP client's domain name.                  |
| From Address              | The sender's IP address.                        |
| To Address 1              | The 1st recipient's IP address                  |
| To Address 2              | The 2nd recipient's IP address                  |
| To Address 3              | The 3rd recipient's IP address                  |
| IP Change                 | Enable / disable the IP Change event.           |
| Password Change           | Enable / disable the Password Change event.     |
| Authentication Fail       | Enable / disable the Authentication Fail event. |
| Cold Start                | Enable / disable the Cold Start event.          |

#### 3.3.4.2 Serial Port Setting

The [Serial Port Setting] tab provides following parameters

| Parameter    | Description                   |
|--------------|-------------------------------|
| Baud rate    | Data transfer rate per second |
| Data bits    | Data bits                     |
| Parity       | Parity check                  |
| Stop bits    | Stop bits                     |
| Flow control | Flow control                  |
| RS-485 Mode  | RS-485 mode                   |

#### 3.3.5 Web Browser

There are two methods to open the web page of a device server.

Method 1: On either the AXR2E Configuration Utility, you can select the target device server and then click the [Web Browser] button.

The tool will open a browser and connect automatically to the web server of the target device server, the Login web page will appear.

Method 2: You can manually open a web browser and connect to http:://xxx.xxx.xxx (e.g. <u>http://192.168.0.3</u>), the Login web page will appear.

| ASIX ELECTRONICS CORPORATION<br>AX110xx RS-232 to Etherned<br>Login | ASIX ELECTRONICS CORPORATION<br>AX110xx RS-232 to Ethernet | ASIX ELECTRONICS CORPORATION | AX110xx RS-232 to Ethernet |
|---------------------------------------------------------------------|------------------------------------------------------------|------------------------------|----------------------------|
| Login<br>Username admin                                             | in<br>Username admin<br>Password •••••                     |                              |                            |
| Login<br>Username admin                                             | in<br>Username admin<br>Password •••••                     |                              |                            |
| Username admin                                                      | Username admin<br>Password •••••                           | Login                        |                            |
|                                                                     | Password •••••                                             | Username admin               |                            |
| Password •••••                                                      |                                                            | Password •••••               |                            |

You must enter username and password first and then click the [Login] button. The default username is "admin" and default password is "admin". The HTTP server will redirect to the Basic web page if the authentication completed successfully.

#### 3.3.5.1 Basic

| Basic Advance                   | Logo                                                                                |
|---------------------------------|-------------------------------------------------------------------------------------|
| Serial Settings                 | occurry                                                                             |
| Serial Sectarys                 |                                                                                     |
| Data Baud Rate                  | 115200                                                                              |
| Data Bits                       | 8                                                                                   |
| Data Parity                     | None                                                                                |
| Stop Bits                       | 1                                                                                   |
| Flow Control                    | None                                                                                |
| Rs485                           | Sleep                                                                               |
| Network Settings                |                                                                                     |
| DHCP Client                     | Disable                                                                             |
| Static IP Address               | 192.168.0.101                                                                       |
| Static Subnet Mask              | 255.255.255.0                                                                       |
| Static Default Gateway          | 192.168.0.1                                                                         |
| Static DNS Server               | 168.95.1.1                                                                          |
| Connection Type                 | TCP                                                                                 |
| Transmit Timer                  | 100                                                                                 |
|                                 | Please enter an integer between 10~65535 ms                                         |
| Server/Client Mode              | Server 💌                                                                            |
| Server Listening Port           | 5000<br>Blasse enter an integer between 1024, 65525                                 |
| Client Destination Host Name/IP | asix.com.tw<br>Please enter host name or IP address(e.g. asix.com.tw or 10.4.1.100) |
| Client Destination Port         | 5000<br>Please enter an integer between 1024~65535                                  |

In this web page, the Client Destination Host Name/IP field can accept either host name or IP address format; for example, you can enter "asix.com.tw" or "10.1.4.100" in this field.

This page supports four button commands:

- (1) Apply: submits this page's settings to the device server.
- (2) Cancel: cancels the changed settings on this page.
- (3) Restore default: restores the selected device server back to factory default settings.

(4) **Reboot:** restarts the selected device server.

When click the [Restore default] button, a warning dialog will appear. You can press the [OK] button to continue the operation, or press the [Cancel] button to cancel the operation.

When click the [Apply] or [Reboot] button, the confirmation window will appear. You can click the [OK] button to continue the operation, or click the [Cancel] button to cancel the operation.

#### 3.3.5.2 Advance

|                                                                                           | AATTOAA RG-232 to Etherhet                                           |
|-------------------------------------------------------------------------------------------|----------------------------------------------------------------------|
| Basic Advanc                                                                              | ce Security                                                          |
| Firmware Upgrade Set                                                                      | ttings                                                               |
| TFTP Server IP                                                                            | 192.168.0.80                                                         |
| File Name                                                                                 | ax.bin                                                               |
| E-mail Settings<br>E-mail Server Address/IP                                               | 10.1.4.1                                                             |
| E-mail Server Address/IP                                                                  | 10.1.4.1                                                             |
|                                                                                           | Please enter host name or IP address(e.g. asix.com.tw or 10.4.1.100) |
| From E-mail Address                                                                       | fromdsm@asix.com.tw                                                  |
| To E-mail Address 1                                                                       | tomailbox1@asix.com.tw                                               |
| To E-mail Address 2                                                                       | tomailbox2@asix.com.tw                                               |
| To E-mail Address 3                                                                       | tomailbox3@asix.com.tw                                               |
|                                                                                           | Settings                                                             |
| Auto Warning Report S                                                                     |                                                                      |
| Auto Warning Report S<br>Cold Start                                                       | Enable                                                               |
| Auto Warning Report S<br>Cold Start<br>Authentication Failure                             | Enable •                                                             |
| Auto Warning Report S<br>Cold Start<br>Authentication Failure<br>Local IP Address Changed | Enable •<br>Enable •                                                 |

In this page, the E-mail Server Address/IP field can accept host name or IP address format, for example, you can enter "asix.com.tw" or "10.1.4.100" in this field.

There is a [FirmwareUpgrade] button in this page, it is used to upgrade the firmware of a target device, you need to make sure to enter correct TFTP Server IP and the firmware file name for upgrade before click this button.

When click the [Apply] or [FirmwareUpgrade] button, the confirmation window will appear. You can press the [OK] button to continue the operation, or press the [Cancel] button to cancel the operation.

#### 3.3.5.3 Security

| Dasic            | Advance      | Security |        |      |
|------------------|--------------|----------|--------|------|
| Change Userr     | name Setting | -        |        |      |
| New Username     |              |          |        |      |
|                  |              | Apply    | Cancel |      |
| Change Pass      | vord Setting |          |        | <br> |
| Old Password     |              |          |        |      |
| New Password     |              |          |        |      |
| Confirm Password |              |          |        |      |
|                  |              |          |        |      |
|                  |              | Apply    | Cancel |      |
| Accessible IP    | Setting      |          |        | <br> |
| IP #1            | 0.0          | .0.0     |        |      |
| IP #2            | 0.0          | .0.0     |        |      |
|                  | 0.0          | .0.0     |        |      |
| IP #3            |              | .0.0     |        |      |
| IP #3<br>IP #4   | 0.0          |          |        |      |

In this page, the Accessible IP Setting group must be careful in using. You need to make sure to enter correct accessible IP address(s) after enable this function; the new configuration will take effect after the device server reboot.

When click the [Apply] button, the confirmation window will appear. You can press the [OK] button to continue the operation, or press the [Cancel] button to cancel the operation.=

When click the Logout link at the top right side of the page, the system will logout and redirect to the authentication page.

#### 3.3.6 Firmware Upgrade Dialog

- (1) Select the AX110xx RS-232 target board from the Devices List in the Function Window of Device Management tool.
- (2) Click the [Firmware Upgrade] button to pop up the Firmware Upgrade dialog.
- (3) Input a correct AX110xx RS-232 firmware file.
- (4) Click the [Upgrade Firmware] button to start upgrading the new AX110xx RS-232 firmware code.

| Device Management          | System                             | Search       | Device Setup        | Reboot               | Firmware                   |                   | se Externa | al Browser               |
|----------------------------|------------------------------------|--------------|---------------------|----------------------|----------------------------|-------------------|------------|--------------------------|
| Virtual Serial Port        | Setting                            | IP Search    | Web Browser         | Restore              | Upgrade                    | _ s               | earch Afte | r Application S          |
| M Device Monitor           | Status<br>Progress<br>Devices List | ldle         |                     |                      |                            |                   |            |                          |
| TFTP Server                | NO.                                | Device Name  | MAC Address         | DHCP                 | IP                         | Port              | Mode       | Status                   |
| COM Port Terminal          | 1                                  | DSM1         | 00-0E-C6-D0-00      | Enable               | 10.1.2.10                  | 5000              | Server     | Idle                     |
| COM2<br>COM4               |                                    |              | FTP Server IP Addre | ss<br>- 1            | Timer<br>Upgrade Per<br>10 | iod<br>(sec / de  | evice)     | Upgrade<br>Firmware<br>4 |
| rstem Log                  |                                    |              | roduction Firmware  | Name                 |                            | -                 |            | Cancel                   |
| lo Time<br>2010-11-111-18- | Мевзас<br>58 Applicat              | ion starts s | You r<br>corre      | need to r<br>ct AX11 | nake sure<br>0xx firmwa    | to inpu<br>re nan | ita<br>ne! |                          |

#### 3.4 Virtual Serial Port

Step 1: In Menu Window, select Virtual Serial Port

- Step 2: Click the [Add] button to add a virtual serial port. The COM Port Configuration dialog will appear.
- Step 3: On the COM Port Configuration dialog, select an unused port number to be assigned to the virtual serial port. Then click the [OK] button to complete the add operation

| <u>F</u> ile <u>V</u> iew <u>H</u> elp |                                                                        |                                                                                                    |                  |
|----------------------------------------|------------------------------------------------------------------------|----------------------------------------------------------------------------------------------------|------------------|
| <u>21</u> 20 9 🖬 👻                     |                                                                        |                                                                                                    |                  |
| Device Management                      | Virtual Port Network                                                   | Virtual Port / Network Configuration<br>Connection Protocol — Remote Host IP                                                                         | Remote Host Port |
| Virtual Serial Port                    | Add Connect                                                            | C TCP © UDP 192 . 168 . 0 . 100                                                                                                    | 5000             |
| M Device Monitor                       | Remove Close                                                           | © Client  ☐ Enable Flow Control Packet ☐ Connect at Windows Start                                                                                    |                  |
| DHCP Server                            | Setting                                                                | Listen Port                                                                                                    |                  |
| TS TFTP Server                         |                                                                        | COM Port Configuration                                                                                                    |                  |
| COM Port Terminal                      | Status VSP removed successful<br>Virtual Serial Ports List             | COM Port Number                                                                                                    |                  |
| - Virtual COM Ports                    | Port ID Port Name                                                      | COM1     ▼     OK       COM2     CoM2     Cancel       COM4 (in used)     COM5 (in used)       COM5 (in used)     COM6       COM7 (in used)     COM8 |                  |
| System Log                             |                                                                        | COM9                                                                                                    |                  |
| No Time                                | Message                                                                | COM10<br>COM11                                                                                                    |                  |
| 1 2011-3-39-50-28<br>2 2011-3-39-50-28 | Application starts successfully.<br>Selected network interface: 10.1.2 | .23                                                                                                    |                  |
| Ready                                  |                                                                        |                                                                                                    | NUM              |

Step 4: Click the [Setting] button to configure settings of the connection type, IP address, and listening port according to configuration of the targeted device. Here assumes the settings are as follows:

| Parameter           | Setting   |
|---------------------|-----------|
| Connection Protocol | ТСР       |
| Remote Host IP      | 10.1.2.22 |
| Remote Host Port    | 5000      |

| Enable Flow Control Packet | Disabled |
|----------------------------|----------|
| Connect at Windows Start   | Disabled |
| Mode                       | Client   |

Step 5: Click the [OK] button to complete the setting operation.

| <u>File V</u> iew <u>H</u> elp |                                        |                               |                                            |                    |                                      |                                           |
|--------------------------------|----------------------------------------|-------------------------------|--------------------------------------------|--------------------|--------------------------------------|-------------------------------------------|
| 21 20 % 🖬 📽                    |                                        |                               |                                            |                    |                                      |                                           |
| Device Management              | Virtual Port                           | Network<br>Connect            | -Virtual Port / Netv<br>- Connection Proto | vork Configuration | t IP                                 | Remote Host Port                          |
| M Device Monitor               | Remove                                 | Close                         | Mode<br>Client                             | Enable Fi          | ow Control Packe<br>at Windows Start | et la la la la la la la la la la la la la |
| DHCP Server                    |                                        | Setting                       | Listen Port                                |                    |                                      |                                           |
| TS TFTP Server                 |                                        | L                             |                                            |                    |                                      |                                           |
| COM Port Terminal              | Status Added a<br>Virtual Serial Ports | virtual serial port<br>s List | : failed                                   |                    |                                      |                                           |
| ⊡-Virtual COM Ports            | Port ID Port Na                        | ame                           | Status                                     | Remote IP          | Remote Port                          |                                           |
| L-COM1                         | 1 COM1                                 |                               | Idle                                       |                    |                                      |                                           |
|                                |                                        |                               |                                            |                    |                                      |                                           |
|                                |                                        |                               |                                            |                    |                                      |                                           |
|                                |                                        |                               |                                            |                    |                                      |                                           |
|                                |                                        |                               |                                            |                    |                                      |                                           |
| <u> </u>                       |                                        |                               |                                            |                    |                                      |                                           |
| System Log                     |                                        |                               |                                            |                    |                                      |                                           |
| No Time                        | Message                                |                               |                                            |                    |                                      |                                           |
| 1 2011-3-39-50-28              | Application star                       | ts successfully.              |                                            |                    |                                      |                                           |
| 2 2011-3-39-50-28              | Selected networ                        | rk interface: 10.1            | .2.23                                      |                    |                                      |                                           |
|                                |                                        |                               |                                            |                    |                                      |                                           |
|                                |                                        |                               |                                            |                    |                                      |                                           |
|                                |                                        |                               |                                            |                    |                                      |                                           |
| 0                              |                                        |                               |                                            |                    |                                      |                                           |
| Ready                          |                                        |                               |                                            |                    |                                      | NUM                                       |

| <u>File V</u> iew <u>H</u> elp |                                                           |                        |                         |                  |
|--------------------------------|-----------------------------------------------------------|------------------------|-------------------------|------------------|
| <u>21</u> 20 9 🗐 🗃             |                                                           |                        |                         |                  |
| D Device Management            | Virtual Port Network                                      | Virtual Port / Network | Configuration           | Remote Host Port |
| Virtual Serial Port            | Add Connect                                               |                        |                         | 25000            |
| M Device Monitor               | Remove Close                                              | Client                 | Enable Flow Control Pac | ket              |
| DHCP Server                    | ок                                                        | Listen Port            |                         | 111              |
| TFTP Server                    |                                                           |                        |                         |                  |
| C COM Port Terminal            | Status Added a virtual seria<br>Virtual Serial Ports List | al port failed         |                         |                  |
|                                | Port ID Port Name                                         | Status Rei             | mote IP Remote Port     |                  |
|                                |                                                           |                        |                         |                  |
| System Log                     |                                                           |                        |                         |                  |
| No Time                        | Message                                                   |                        |                         |                  |
| 1 2011-3-39-50-28              | Application starts success                                | fully.                 |                         |                  |
| 2 2011-3-3-9-50-28             | Selected network interface:                               | 10.1.2.23              |                         |                  |
| Ready                          |                                                           |                        |                         | NUM              |

Step 6: Click the [Connect] button to make a TCP connection with the remote device server.

You will see the update of the virtual serial port's status in both the Function Window and the Menu Window.

| <u>File View H</u> elp                                                                    |                                            |                                          |                                                                                         |                     |                                                       |                                                          |                  |
|-------------------------------------------------------------------------------------------|--------------------------------------------|------------------------------------------|-----------------------------------------------------------------------------------------|---------------------|-------------------------------------------------------|----------------------------------------------------------|------------------|
| S TFTP Server                                                                             | -Virtual Port<br>Add<br>Remove             | Network<br>Connect<br>Close<br>Setting   | Virtual Port / N<br>Connection Pr<br>TCP<br>Mode<br>C Client<br>C Server<br>Listen Port | etwork Co<br>btocol | nfiguration<br>Remote Ho<br>10<br>Enable F<br>Connect | st IP<br>2.22<br>ilow Control Packet<br>at Windows Start | Remote Host Port |
| COM Port Terminal                                                                         | Status Conne<br>Virtual Serial Po          | cted to remote h<br>rts List             | ost 10.1.2.22@50                                                                        | 00                  |                                                       |                                                          |                  |
| © Virtual COM Ports<br>COM1 (10.1.2.22)                                                   | Port ID Port I<br>1 COM                    | Name 1                                   | Status<br>Connected                                                                     | Remo                | te IP<br>.22                                          | Remote Port                                              |                  |
| System Log                                                                                |                                            |                                          |                                                                                         |                     |                                                       |                                                          |                  |
| No         Time           1         2011-3:3-9:50-28           2         2011-3:3-9:50-28 | Message<br>Application st<br>Selected netw | arts successfully<br>vork interface: 10. | 1.2.23                                                                                  |                     |                                                       |                                                          |                  |
| Ready                                                                                     |                                            |                                          |                                                                                         |                     |                                                       |                                                          | NUM              |

Note: When you click the [Add] button to add a Virtual Serial Port, if a warning message appears as in below figure, you need to enable the administrator authority. Below shows how:

- 1. Select the AXR2E\_x86.exe or AXR2E\_x64 icon on your desktop.
- 2. Right-click on the file and select Properties.
- 3. Check the "Run this program as an administrator" checkbox from Compatibility page.

|                             | I AXR2E_x86 Properties                                                                                                    |
|-----------------------------|----------------------------------------------------------------------------------------------------|
|                             | General Compatibility Security Details Previous Versions                                                                                                    |
| AXR2E Copend COM DB failed. | If you have problems with this program and it worked correctly on<br>an earlier version of Windows, select the compatibility mode that<br>matches that earlier version.<br><u>Help me choose the settings</u><br>Compatibility mode<br>Run this program in compatibility mode for<br>Windows XP (Service Pack 3) |
| ОК                          | Settings  Run in 256 colors  Run in 640 x 480 screen resolution  Disable visual themes  Disable desktop composition  Cathol desktop composition                                                                                                    |
|                             | Privilege Level                                                                                                    |
|                             | OK Cancel Apply                                                                                                    |

#### 3.5 Device Monitor

The main window of Device Monitor tool is shown below.

| S<br>Device | Start Mo     | nitor Time Interval | 3 ( 3 ~ 3) | 500 seconds)       |                  |                      |                      |
|-------------|--------------|---------------------|------------|--------------------|------------------|----------------------|----------------------|
| NO.         | Query Status | Device Name         | IP         | Modem Status (Hex) | Firmware Version | Serial Port TX Count | Serial Port RX Count |
| 0           | Idle         | DSM1                | 10.1.2.10  |                    |                  |                      |                      |
|             |              |                     |            |                    |                  |                      |                      |

(1) Start: starts / stops to monitor the selected device server(s). Before start the monitor function, you need to select at least one device server from the Devices List in the Function Window of Device Management tool.

The main window supports one parameter that you can configure:

| Parameter             | Description                |
|-----------------------|----------------------------|
| Monitor Time Interval | Set the monitor frequency. |

When a device server is selected from the Devices List in the Function Window of Device Management tool, it will be added in the Devices List and the following information is displayed:

| Category             | Description                                              |
|----------------------|----------------------------------------------------------|
| NO                   | Device server index in the list                          |
| Query Status         | The device server's query status                         |
| Device Name          | Device server name                                       |
| IP                   | Device server IP address                                 |
| Modem Status         | The value of device server UART2's Modem Status register |
| Firmware Version     | Production firmware version                              |
| Serial Port TX Count | Device server UART2's TX count in unit of bytes          |
| Serial Port RX Count | Device server UART2's RX count in unit of bytes          |

(1) Start: starts / stops to monitor the selected device server(s). Before start the monitor function, you need to select at least one device server from the Devices List in the Function Window of Device Management tool.

The main window supports one parameter that you can configure:

| Parameter             | Description                |
|-----------------------|----------------------------|
| Monitor Time Interval | Set the monitor frequency. |

When a device server is selected from the Devices List in the Function Window of Device Management tool, it will be added in the Devices List and the following information is displayed:

| Category             | Description                                              |
|----------------------|----------------------------------------------------------|
| NO                   | Device server index in the list                          |
| Query Status         | The device server's query status                         |
| Device Name          | Device server name                                       |
| IP                   | Device server IP address                                 |
| Modem Status         | The value of device server UART2's Modem Status register |
| Firmware Version     | Production firmware version                              |
| Serial Port TX Count | Device server UART2's TX count in unit of bytes          |
| Serial Port RX Count | Device server UART2's RX count in unit of bytes          |

#### 3.6 DHCP Server

| Start IP Address  | 192 . 168 .     | 0.100   | Gateway (Router)   | 192 | . 168 | - 22 | 0   | 8  | 1   |
|-------------------|-----------------|---------|--------------------|-----|-------|------|-----|----|-----|
| End IP Address    | 192 . 168 .     | 0 . 200 | Subnet Mask        | 255 | . 255 | ÷    | 255 | 88 | 0   |
| Server IP Address | 192 . 168 .     | 0.21    | Domain Name Server | 168 | . 95  | 20   | 1   | 32 | 1   |
| Boot File         | ax.bin          |         |                    |     |       |      |     |    |     |
| Start             |                 |         |                    |     |       |      |     |    |     |
| MAC to IP Addre   | ss Mapping List | Log     |                    |     |       |      |     |    | 1.0 |
| Delete            | Delete All      |         |                    |     |       |      |     |    | -   |
| IP Address        | MAC Address     |         |                    |     |       |      |     |    |     |
|                   |                 |         |                    |     |       |      |     |    |     |
|                   |                 |         |                    |     |       |      |     |    |     |

The main window provides three functions,

- (1) **Start**: starts / stops the DHCP server function.
- (2) Delete: deletes a MAC to IP address mapping record.
- (3) Delete All: delete all MAC to IP address mapping records.

| Parameter          | Description                                |
|--------------------|--------------------------------------------|
| Start IP Address   | The first available IP address for clients |
| End IP Address     | The end available IP address for clients   |
| Gateway (Router)   | The network gateway's IP address           |
| Subnet Mask        | The subnet mask                            |
| Domain Name Server | The domain name server's IP address        |
| Server IP Address  | The TFTP server's IP address               |
| Boot File          | The boot file name on the TFTP server      |

- (1) Start: starts / stops the TFTP server function.
- (2) Folder Browser: opens a folder browse dialog for file path setting.

| Parameter | Description                               |
|-----------|-------------------------------------------|
| File Path | The file path for TFTP file read requests |

#### 3.7 TFTP Server

| R AXR2E Configuration Utility v1                                                           | .6.0                                                                                                    | - |     | × |
|--------------------------------------------------------------------------------------------|----------------------------------------------------------------------------------------------------|---|-----|---|
| <u>F</u> ile <u>V</u> iew <u>H</u> elp                                                     |                                                                                                    |   |     |   |
| <u>21</u> 20 🖇 🖬 🛳                                                                         |                                                                                                    |   |     |   |
| Device Management                                                                          | Start File Path C:\                                                                                                    | Ē |     |   |
| Virtual Serial Port                                                                        |                                                                                                    |   |     |   |
| M Device Monitor                                                                           | Log                                                                                                    |   |     |   |
| DHCP Server                                                                                | TFTP server @ 192.168.1.41 is running on UDP port 69 successfully.                                                                                                    |   |     | ^ |
| 13 TFTP Server                                                                             | TFTP server stoped.                                                                                                    |   |     |   |
| COM Port Terminal                                                                          |                                                                                                    |   |     |   |
| ⊡-Virtual COM Ports<br>└─COM1                                                              |                                                                                                    |   |     |   |
|                                                                                            |                                                                                                    |   |     | ~ |
| System Log                                                                                 |                                                                                                    |   |     |   |
| No Time                                                                                    | Message                                                                                                    |   |     |   |
| 1 2021-1-1916-52-3 .<br>2 2021-1-1916-52-3 .<br>3 2021-1-2011-29-20<br>4 2021-1-2011-29-23 | Application starts successfully.     Selected network interface: 192.168.1.41     TFTP server @ 192.168.1.41 is running on UDP port 69 successfully.     TFTP server chonged |   |     |   |
|                                                                                            |                                                                                                    |   |     |   |
|                                                                                            |                                                                                                    |   | NUM | 1 |

#### 3.8 COM Port Terminal

This section describes the detailed functions of COM Port Terminal tool. This tool supports two terminals. Each terminal supports a simple test function to ease you to develop and test TU-S9E solution for your target application.

| -COM Termin  | al 1 | 30 | C TRANK        |          |
|--------------|------|----|----------------|----------|
| Port         | COM2 | •  | Auto Test      | E Echo   |
| Baud Rate    | 1200 | •  |                | , Lono   |
| Data Bits    | 8    | -  | TX Interval (m | ns) 1000 |
| Parity Check | None | •  | TX Data Leng   | th 10    |
| Stop Bits    | 1    | •  | Open           | Clear    |
| Flow Control | None | -  | Close          | Purge    |
| COM Termin   | al 2 |    | <b>T</b> .     |          |
| Port         | COM2 | •  | Auto Test      | E Echo   |
| Baud Rate    | 1200 | -  |                |          |
| Data Bits    | 8    | -  | TX Interval (m | ns) 1000 |
| Parity Check | None | -  | TX Data Leng   | gth  10  |
| Stop Bits    | 1    | •  | Open           | Clear    |
| Flow Control | None | •  | Close          | Purge    |

The main window of COM Port Terminal tool is shown below.

The main window contains two terminals. Each terminal provides below the same four functions,

- (1) **Open:** opens the selected COM port.
- (2) Close: closes the selected COM port.
- (3) Clear: clears the console data.
- (4) **Purge**: clears the data stored in COM port buffer.

Each terminal supports six general COM port parameters that you can configure:

| Parameter    | Description       |
|--------------|-------------------|
| Port         | COM Port number   |
| Baud Rate    | Baud rate         |
| Data Bits    | Data bits         |
| Parity Check | Parity check type |
| Stop Bits    | Stop bits         |
| Flow Control | Flow control type |

| Parameter        | Description                                      |
|------------------|--------------------------------------------------|
| Auto Test        | Enable / disable sending test data               |
| Echo             | Enable / disable echoing back received test data |
| TX Interval (ms) | The time interval to send out a test data        |
| TX Data Length   | The test data's length                           |

Each terminal supports four additional parameters for test function that you can configure:

- Note: The following example operation assumes the AX110xx device server's UART2 port is connected to the COM7 port on PC1. And this device server has established a TCP connection with the Virtual Serial Port COM1 on PC1.
- Step 1: In Menu Window, select COM Port Terminal tool. You will see the System Log Window being switched to the Function Window of COM Port Terminal tool.

| <u>File V</u> iew <u>H</u> elp | )            |                                   |                                |                                           |                    |                       |                  |
|--------------------------------|--------------|-----------------------------------|--------------------------------|-------------------------------------------|--------------------|-----------------------|------------------|
| 20 % 🗐 👻                       | <u>15</u>    |                                   |                                |                                           |                    |                       |                  |
| D Device N                     | /lanagement  | -Virtual Port-                    | Network                        | Virtual Port / Netv<br>- Connection Proto | vork Configuration | l<br>Host IP          | Remote Host Port |
| 🕜 Virtual S                    | Serial Port  | Add                               | Connect                        | © TCP C                                   |                    | 1 . 2 . 22            | 5000             |
| Dudes N                        | Annikan      | Remove                            | Close                          | Mode                                      | Enable             | - Elow Control Packet | ,                |
| Device iv                      | viornitor    |                                   |                                | C Server                                  | Conne              | ct at Windows Start   |                  |
| OS) DHCP S                     | Server       |                                   | Setting                        | Listen Port                               |                    |                       |                  |
| TS TFTP Se                     | erver        |                                   |                                |                                           |                    |                       |                  |
| C COM Po                       | ort Terminal | Status Conne<br>Virtual Serial Po | cted to remote hos<br>rts List | 10.1.2.22@5000                            |                    |                       |                  |
| ⊡-Virtual CON                  | v1 Ports     | Port ID Port                      | Name                           | Status                                    | Remote IP          | Remote Port           |                  |
| COM1 (                         | 10.1.2.22)   | 1 COM                             | 1                              | Connected                                 | 10.1.2.22          | 5000                  |                  |
|                                |              |                                   |                                |                                           |                    |                       |                  |
|                                |              |                                   |                                |                                           |                    |                       |                  |
|                                |              |                                   |                                |                                           |                    |                       |                  |
|                                |              |                                   |                                |                                           |                    |                       |                  |
| -COM Termina                   | al 1         |                                   |                                |                                           |                    |                       | ^                |
| Port                           | COM1 🚽       | Test 🗖 E                          | cho                            |                                           |                    |                       |                  |
| Baud Rate                      | 1200 🔻       |                                   | 0.110                          |                                           |                    |                       |                  |
| Data Bits                      | 8 🔽 T,       | X Interval (ms) 100               | 00                             |                                           |                    |                       |                  |
| Parity Check                   | None 🖵 T     | X Data Length 10                  |                                |                                           |                    |                       |                  |
| Stop Bits                      | 1 • 0        | Open Port Clear                   | Log                            |                                           |                    |                       |                  |
| Flow Control                   | None 🔻 🖸     | Close Port Purge                  | Buffer                         |                                           |                    |                       |                  |
| -COM Termina                   | al 2         |                                   |                                |                                           |                    |                       |                  |
| Port                           | сом1 🚽 📘     | Test                              | cha                            |                                           |                    |                       |                  |
| Baud Rate                      | 1200 👻       | Auto rest   E                     | chu                            |                                           |                    |                       |                  |
| Data Bits                      | 8 🖵 T.       | X Interval (ms) 100               | 00                             |                                           |                    |                       |                  |
| Parity Check                   | None 🖵 T     | X Data Length 10                  |                                |                                           |                    |                       |                  |
| Stop Bits                      | 1 🗸 (        | Open Port Clear                   | Log                            |                                           |                    |                       |                  |
| Flow Control                   | None 🗸 🕜     | Close Port Purge                  | Buffer                         |                                           |                    |                       |                  |
|                                |              |                                   |                                |                                           |                    |                       | ~                |
| Ready                          |              |                                   |                                |                                           |                    |                       | NUM              |

Step 2: Use COM Terminal 1 to open the COM1 and use COM Terminal 2 to open COM7. Here assumes the AX110xx device server's serial port settings are 115200 baud rate, 8 data bits, no parity check, 1 stop bit and no flow control.

| COM Termin                                                  | al 1                                  |                                                                                                   |           |               |
|-------------------------------------------------------------|---------------------------------------|---------------------------------------------------------------------------------------------------|-----------|---------------|
| Port                                                        | COM1 👻                                | Flest                                                                                             | Open COM1 | Successfully! |
| Baud Rate                                                   | 115200 🝷                              | Non-printable Chars                                                                               |           |               |
| Data Bits                                                   | 8 💻                                   | Tick(ms) 1000                                                                                     |           |               |
| Parity Check                                                | None 💌                                | Length 10                                                                                         |           |               |
| Stop Bits                                                   | 1 💌                                   | Open Clear                                                                                        |           |               |
| Flow Control                                                | None 🔄                                | Close Purge                                                                                       |           |               |
| COM Termin                                                  | al 2                                  |                                                                                                   |           |               |
|                                                             |                                       |                                                                                                   |           |               |
| Port                                                        | СОМ7 💽                                | Test                                                                                              | Open COM7 | Successfully! |
| Port<br>Baud Rate                                           | COM7 -<br>115200 -                    | Test<br>☐ Auto Test ☐ Echo<br>☐ Non-printable Chars                                               | Open COM7 | Successfully! |
| Port<br>Baud Rate<br>Data Bits                              | COM7 •<br>115200 •<br>8 •             | Test<br>Auto Test Echo<br>Non-printable Chars<br>Tick(ms)                                         | Open COM7 | Successfully! |
| Port<br>Baud Rate<br>Data Bits<br>Parity Check              | COM7 •<br>115200 •<br>8 •<br>None •   | Test<br>Auto Test Echo<br>Non-printable Chars<br>Tick(ms) 100000<br>Length 1472                   | Open COM7 | Successfully! |
| Port<br>Baud Rate<br>Data Bits<br>Parity Check<br>Stop Bits | COM7<br>115200<br>8<br>None<br>1<br>• | Test<br>T Auto Test T Echo<br>Non-printable Chars<br>Tick(ms) 100000<br>Length 1472<br>Open Clear | Open COM7 | Successfully! |

- Step 3: Input some text data (e.g., "11111") in the console of COM Terminal 1, and then you should see the data appear in the console of COM Terminal 2.
- Step 4: Input some text data (e.g., "22222") in the console of COM Terminal 2, and then you should see the data appear in the console of COM Terminal 1.

| -COM Termin  | al 1   |   |            |             |       |
|--------------|--------|---|------------|-------------|-------|
| Port         | COM1   | • | - Test     | st Echo     | 22222 |
| Baud Rate    | 115200 | • | □ Non-prin | table Chars |       |
| Data Bits    | 8      | • | Tick(ms)   | 1000        |       |
| Parity Check | None   | - | Length     | 10          |       |
| Stop Bits    | 1      | • | Open       | Clear       |       |
| Flow Control | None   | • | Close      | Purge       |       |
| COM Termin   | al 2   |   | + .        |             |       |
| Port         | COM7   | • | - Test     | st Echo     | 11111 |
| Baud Rate    | 115200 | - | □ Non-prin | table Chars |       |
| Data Bits    | 8      | • | Tick(ms)   | 100000      |       |
| Parity Check | None   | - | Length     | 1472        |       |
| Stop Bits    | 1      | • | Open       | Clear       |       |
| Flow Control | None   | • | Close      | Purge       |       |

Step 5: Click the [Close] buttons of COM Terminal 1 and COM Terminal 2 to close COM1 and

#### COM7 ports

| COM Termin   | al 1   |   | Teet      |              |
|--------------|--------|---|-----------|--------------|
| Port         | COM1   | - | - Auto Te | est Echo     |
| Baud Rate    | 115200 | • | □ Non-pri | ntable Chars |
| Data Bits    | 8      | - | Tick(ms)  | 1000         |
| Parity Check | None   | • | Length    | 10           |
| Stop Bits    | 1      | • | Open      | Clear        |
| Flow Control | None   | - | Close     | Purge        |
| COM Termin   | al 2   |   | ÷         |              |
| Port         | COM7   | • | Lest      | est Echo     |
| Baud Rate    | 115200 | • | □ Non-pri | ntable Chars |
| Data Bits    | 8      | • | Tick(ms)  | 100000       |
| Parity Check | None   | • | Length    | 1472         |
| Stop Bits    | 1      | - | Open      | Clear        |
| Flow Control | None   | - | Close     | Purge        |

Step 6: In Menu Window, select Virtual Serial Port tool. Select the virtual serial port COM1 from the Virtual Serial Ports List and then click the [Close] button to close the connection between the virtual serial port driver and the AX110xx device server.

Step 7: Click the [Remove] button to remove the virtual serial port driver from PC1.

| File View Help                         |                                   |                                   |                                                                        |                                                                 |                  |                  |
|----------------------------------------|-----------------------------------|-----------------------------------|------------------------------------------------------------------------|-----------------------------------------------------------------|------------------|------------------|
| Device Management                      | Virtual Port                      | Network<br>Connect<br>Close       | Virtual Port / Netw<br>Connection Proto<br>© TCP ©<br>Mode<br>© Client | vork Configuration<br>col Remote Hos<br>UDP 10 . 1<br>Enable Fl | t IP<br>2 22     | Remote Host Port |
| DS DHCP Server                         |                                   | Setting                           | C Server                                                               | Connect :                                                       | at Windows Start |                  |
| C COM Port Terminal                    | Status Conne<br>Virtual Serial Po | ected to remote host<br>orts List | : 10.1.2.22@5000                                                       |                                                                 |                  |                  |
| - Virtual COM Ports - COM1 (10.1.2.22) | Port ID Port                      | Name<br>11                        | Status<br>Connected                                                    | Remote IP<br>10.1.2.22                                          | Remote Port      |                  |

#### 4. TCP Test Tool

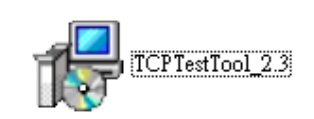

- (1) Double-click TCP Test Tool\_2.3 to install.
- (2) If the following problems occur during the installation process, we need to set up the program and reinstall it again.

| 🕞 Error |                                                    | × |
|---------|----------------------------------------------------|---|
| 8       | Cannot register "C:\Windows\system32\StdOle2.tlb". |   |
|         | ОК                                                 | ] |

(3) Right-click the TCP Test Tool\_2.3 program, and then click to enter the property interface.

| TCPTestTool_2.3 |                           |   |
|-----------------|---------------------------|---|
|                 | Restore previous versions |   |
|                 | Send to                   | > |
|                 | Cut                       |   |
|                 | Сору                      |   |
|                 | Create shortcut           |   |
|                 | Delete                    |   |
|                 | Rename                    |   |
|                 | Properties                |   |

(4) Click compatibility, check Windows 7 running program in compatible mode, check

running program as administrator, click OK after setting, and then reinstall the program.

| -                                           |                     |              |             |                     |      |
|---------------------------------------------|---------------------|--------------|-------------|---------------------|------|
| 🛃 ТСРТ                                      | estTool_V2.3.e      | xe Prope     | rties       |                     | )    |
| General                                     | Compatibility       | Security     | Details     | Previous Versions   |      |
| If this p                                   | rogram isn't wor    | king corre   | ctly on thi | s version of Windov | vs,  |
| try runn                                    | ing the compatil    | bility troub | leshooter.  |                     |      |
| Run                                         | compatibility tro   | ubleshoo     | ter         |                     |      |
| How do                                      | I choose comp       | atibility se | ttings mar  | nually?             |      |
| Comp                                        | atibility mode      |              |             |                     |      |
| Run this program in compatibility mode for: |                     |              |             |                     |      |
| Windows 7 🗸                                 |                     |              |             |                     |      |
|                                             | -                   |              |             |                     |      |
| Settin                                      | gs<br>duood oolor m | da           |             |                     |      |
|                                             |                     | Jue          |             |                     |      |
| JIC-6                                       | (206) Color         | ~            |             |                     |      |
|                                             | un in 640 x 480     | screen re    | solution    |                     |      |
|                                             | sable fullscreen    | optimizati   | ons         |                     |      |
| R                                           | un this program     | as an adn    | ninistrator | 3                   |      |
|                                             | Change high D       | PI setting   | 8           |                     |      |
|                                             |                     |              |             |                     |      |
| - <b>Q</b>                                  | Change settings     | for all use  | ers         |                     |      |
|                                             | _                   |              |             |                     |      |
|                                             |                     | ОК           |             | Cancel A            | oply |

#### 4.1 Configuration

TCP Test Tool has a simple and intuitive user interface. There is no real configuration or 'setup' that needs to be done, as the main screen/desktop puts all the settings at your fingertips.

Using the software...

The application software involves only one screen, which is broken down into (2) sections:

1. The REMOTE COMMUNICATIONS section

This 'section' is the TCP SESSION INITIATOR (sender) tool.

It is used for sending data to any remote IP address and definable TCP port

#### 2. The HOST/LOCAL COMMUNICATIONS section

This 'section' is the TCP SESSION INITIATOR (receiver) tool.

It is used for answering TCP sessions from a remote device on a user definable TCP port

TCP Test Tool view broken down into (2) sections

Remote Communications (Transmit)

Host/Local Communications (Receive)

| Image: Second Status         Image: Second Status         Image: Second Status | Server Current connections 1/250 Listening on 192.168.1.103/1234 Set Listening Pot Edit/Send Data Return data Edit/Send Data Return data Edit/Data Log Return data Display data as: ⓒ ASCII ⓒ Binary ⓒ Decimal ⓒ Hex HEX Data Log << (127.0.0.1/3902, 8.02:33 PM, 9:25:03) 45 6E 74 65 72 20 <>>>>>>>>>>>>>>>>>>>>>>>>>>>>>>>>>>>> |  |  |
|----------------------------------------------------------------------------------------------------|----------------------------------------------------------------------------------------------------|--|--|
| This part is for initiating data streams to a remote IP and                                                                                                    | This part is for receiving sessions on any desired TCP port.                                                                                                    |  |  |
| TCP port. You can initiate it using an IP or a hostname.                                                                                                    | Data is displayed in ASCII or HEX formats. You can log and                                                                                                    |  |  |
| Data can be in ASCII or HEX format.                                                                                                    | edit the data adding Date and/or Time stamps if needed.                                                                                                    |  |  |

#### 4.2 TCP Client Communications (Initiator)

Initiating data sessions to a remote location and TCP port is easy.

- 1. Enter the Remote IP or HOSTNAME and the desired destination TCP port. Since this is where you want the data to be sent, it assumes that there must be something listening for the packet at that location. The default is 'localhost' meaning it will send data to itself.
- 2. Enter the Data to be sent. Type into the box or paste text from another application.
- 3. Select the required data format and framing type. Most text will be ASCII. Most machine or coded data will be in HEX format. Add Line Feeds and/or Carriage Returns as needed.
- 4. Hit the Connect button to start the session. To send a single packet, hit the Send button. If you want to send the packet on a recurring basis, select Auto Send and enter the time interval. The application will send the data stream every x seconds until you stop the software or de-select the Auto Send button. (Default is every 1 second).
- 5. Data will be displayed in the Sent Data Log. You can change the display format to either ASCII or HEX, as well as choose to append a Time and/or Date to each data stream.
- 6. Data totals in bytes are displayed in the bottom status tray.

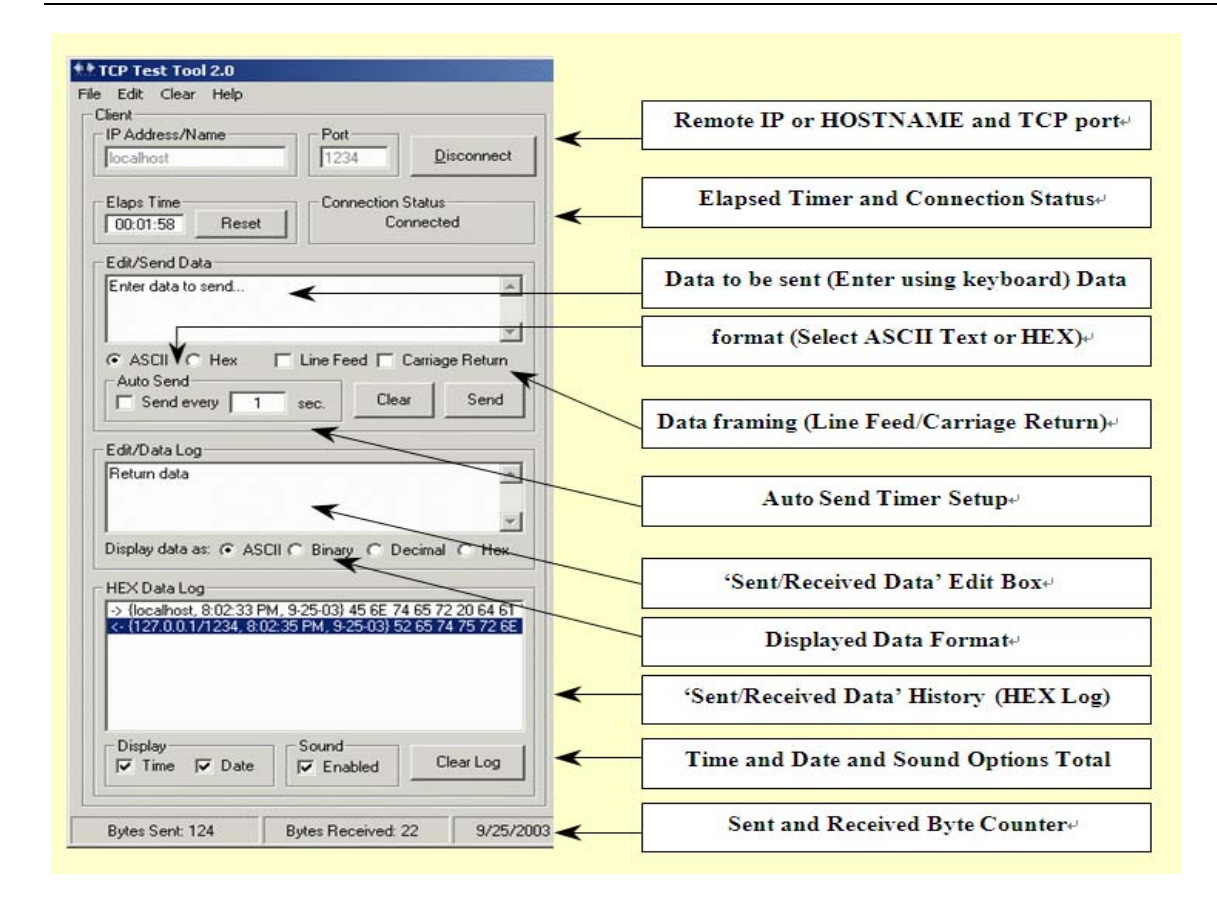

#### 4.3 TCP Server Communications (Receiver)

Receiving data on a TCP port is just as easy.

- Enter the TCP 'listening' port on which you intend to be receiving data and select <u>Bind</u> To stop listening for data on that port, or to release the port for another application, simply change the port number and select the <u>Bind</u> button again, or exit the software application completely. (There is no 'Un-Bind' control button).
- 2. Enter the Data to be sent back to the TCP session originator (client), select the required data format (ASCII or HEX) and add Line Feeds and/or Carriage Returns as needed.
- 3. To send data back to the TCP originator, just hit the Send button. If you want to send the packet on a recurring basis, select Auto Send and enter the time interval. The application will send the data stream every x seconds until you stop the software or deselect the Auto Send button. (Default is every 1 second).

- 4. Data will be displayed in the Sent Data Log. You can change the display format to either ASCII or HEX, as well as choose to append a Time and/or Date to each data stream.
- 5. Data totals in bytes are displayed in the bottom status tray.

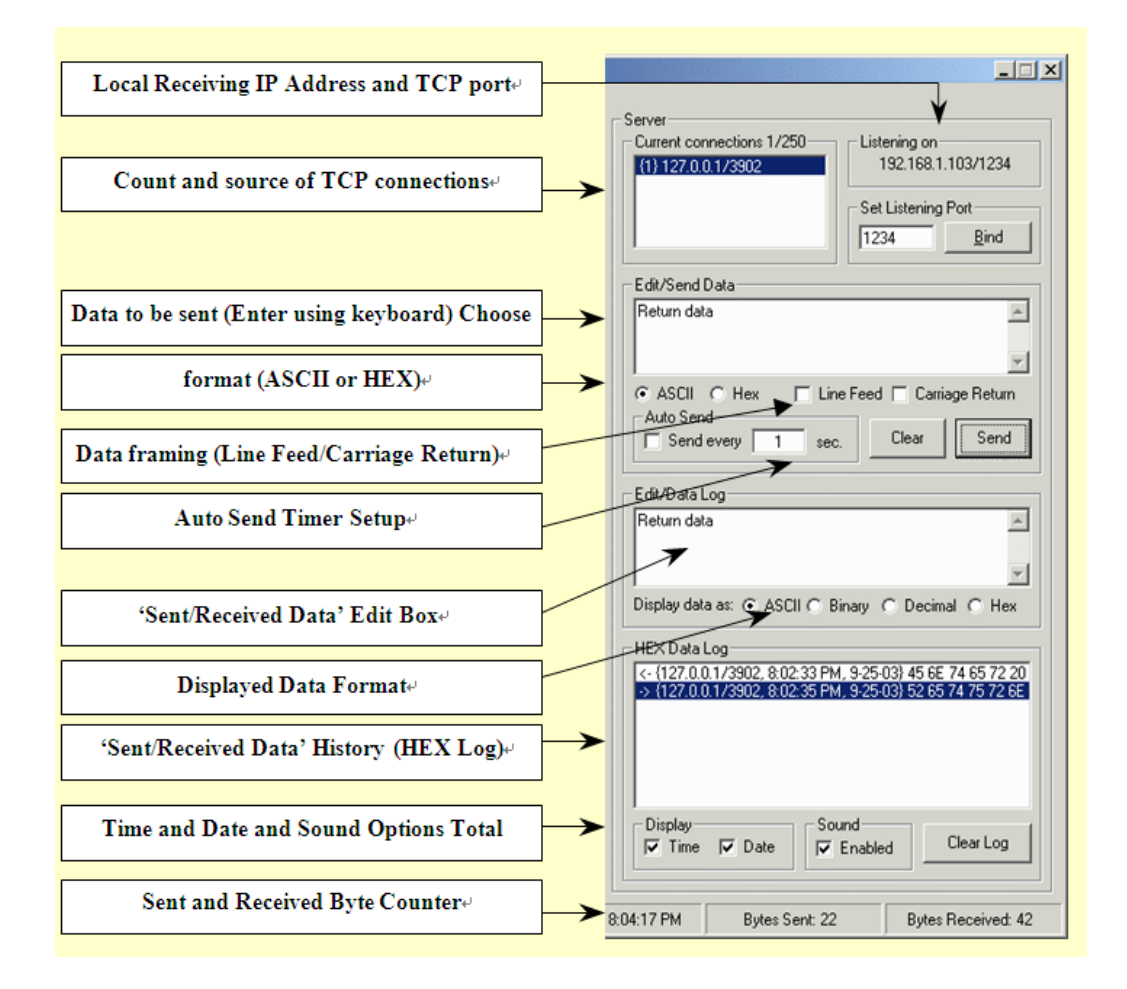

#### 5. Restore factory settings

Hold the restore switch for 7-10 seconds, do not loosen in the middle. When two LED lights of the product are out at the same time, the yellow and green LED lights are turned on again and work normally, it can be determined that the factory settings are successfully restored. (Green LED lights are always on and yellow LED lights are flashing when working normally)

# TRENDNET®

### **Product Warranty Registration**

Please take a moment to register your product online. Go to TRENDnet's website at http://www.trendnet.com/register

> TRENDnet 20675 Manhattan Place Torrance, CA 90501. USA

Copyright ©2021. All Rights Reserved. TRENDnet.